## Elektroniczna Bankowość Mobilna

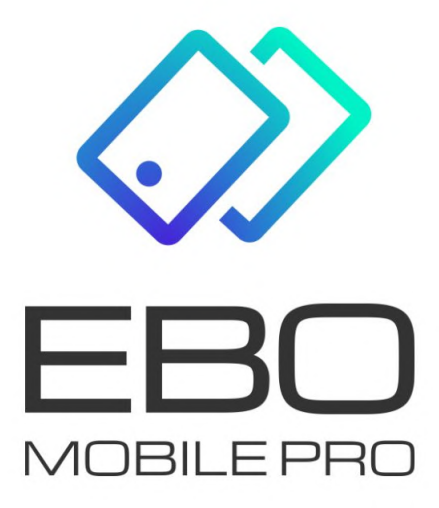

# EBO Mobile PRO

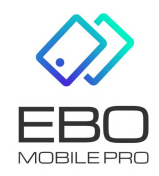

21czerwca2021

Prawa autorskie do niniejszego dokumentu należą do: **I-BS.pl Sp. z o.o.** ul. Solidarności 2A, 37-450 Stalowa Wola, tel. 15 641 61 67,68 tel./fax 15 823 41 12 e-mail: biuro.tbg@i-bs.pl www.i-bs.pl REGON: 180241681, NIP: 867-215-01-41, KRS: 0000286395 - zarejestrowany w Sąd Rejonowy w Rzeszowie, XII Wydział Gospodarczy Krajowego Rejestru Sądowego KZ: 132 100 zł

# Spis treści

| 1 | Wprowadzenie                                                                                          | 3                                        |
|---|----------------------------------------------------------------------------------------------------|------------------------------------------|
| 2 | Wymagania systemowe urządzenia mobilnego                                                              | 3                                        |
| 3 | Dodanie urządzenia mobilnego w systemie eBO RWD                                                       | 3                                        |
| 4 | Aktywacja aplikacji mobilnej                                                                          | 6                                        |
| 5 | <ul> <li>Rozpoczęcie pracy z aplikacją mobilną</li> <li>5.1 Pierwsze logowanie do aplikacji</li></ul> | $7 \\ 7 \\ 7 \\ 8 \\ 9 \\ 9 \\ 10 \\ 11$ |
| 6 | Moje zlecenia6.1Zlecenia i paczki6.2Odbiorcy6.3Zlecenia stałe6.4Doładowania                           | 11<br>11<br>12<br>12<br>12               |
| 7 | Więcej       7.0.1 BLIK         7.1 Widok kategorii produktów                                         | $13 \\ 15 \\ 16 \\ 19$                   |
| 8 | Skróty dostępne z poziomu pulpitu telefonu                                                            | 20                                       |

### 1 Wprowadzenie

Aplikacja mobilna umożliwia Klientowi dostęp do niezbędnych funkcjonalności bankowości za pomocą telefonu. Pozwala korzystać z aplikacji o dowolnej porze z dowolnego miejsca. Dzięki bankowości mobilnej można sprawdzić saldo rachunku, szczegóły dokonanych transakcji, wykonać przelew czy uzyskać informacje o posiadanych kartach płatniczych i kredytach. W aplikacji mobilnej zaimplementowano technologię Google, co pozwala w kilka chwil znaleźć na mapie najbliższy bankomat lub oddział banku, bez konieczności logowania się.

Aplikacja Bankowość mobilna umożliwia realizację usług bankowych takich jak:

- wgląd w historię rachunków
- wgląd w listę lokat
- wgląd w listę kredytów
- wgląd w listę kart płatniczych

### 2 Wymagania systemowe urządzenia mobilnego

- system operacyjny Android wersja 5.0 lub wyższa
- pamięć operacyjna 512 MB lub więcej
- system operacyjny iOS wersja 11.0 lub wyższa

Podczas pierwszego uruchomienia aplikacji mobilnej, niezbędne są:

- komputer z dostępem do bankowości internetowej eBO RWD
- urządzenie mobilne z dostępem do internetu

Po poprawnym zainstalowaniu aplikacji mobilnej na telefon, należy dokonać konfiguracji w systemie eBO RWD.

### 3 Dodanie urządzenia mobilnego w systemie eBO RWD

Po zalogowaniu do systemu eBO RWD i wejściu w **Ustawienia**, a następnie menu **Dostęp mobilny**, wyświetli się lista aktywnych urządzeń skonfigurowanych jak również lista urządzeń do konfiguracji.

| ZLECENIA 🗸                                                                                                    | LOKATY                                                                   | KARTY                 | KREDYTY                                                        | USŁUGI                                                     | WNIOSKI             |                                              |                                                      |                                                                  | WYLOGU                       |
|----------------------------------------------------------------------------------------------------|--------------------------------------------------------------------------|-----------------------|----------------------------------------------------------------|------------------------------------------------------------|---------------------|----------------------------------------------|------------------------------------------------------|------------------------------------------------------------------|------------------------------|
| IUNKI                                                                                                    |                                                                          |                       |                                                                |                                                            |                     |                                              |                                                      |                                                                  |                              |
| hunek PLN: RIN                                                                                                    |                                                                          |                       | .~                                                             | 49 750                                                     | <b>),00</b> pln     | Dostępne środki<br><b>49 750,00</b> PLN      |                                                      | HISTO                                                            | RIA OPERACJI<br>ÓŁY RACHUNKU |
| Środki do<br>Konfiguracja śro                                                                                                    | <b>ostępu</b><br>dków dostępu                                            |                       |                                                                |                                                            |                     |                                              | A METO     ★ KONF     C <sup>0</sup> OBSEI     DOSTI | DY AUTORYZA<br>IGURACJA POI<br>UGA PRZEZ TE<br>ĘP MOBILNY<br>RÓT | ncji<br>Dpisu<br>Elefon      |
| Dostęp mobi<br>Uzupetnieniem kla<br>ęp mobilny                                                                                         | <b>lny</b><br>sycznego dostępu do ł                                      | sankowości jest aplik | acja "EBO Mobile". W tyr                                       | m miejscu możesz konfi                                     | gurować urządzenia, | na których będzie można za                   | instalować a                                         | plikację mobi                                                    | ĩną.<br>DAJ URZĄDZE!         |
| Dostęp mobi<br>Uzupetnieniem kł<br>tęp mobilny<br>Aktywne<br>ządzenia skonfigu                                                         | lny<br>sycznego dostępu do t<br>Do konfiguracji<br><b>Irowane</b>        | sankowości jest aplik | arja "EBO Mobile". W tyr                                       | m miejscu możesz konfi                                     | gurować urządzenia, | na których będzie można za                   | ninstalować a                                        | plikację mobi<br>+ DO                                            | lną.<br>DAJ URZĄDZEł         |
| Dostęp mobi<br>Uzupłateniem kła<br>żęp mobilny<br>Aktywne<br>ządzenia skonfigu<br>Nazwa ‡                                              | <b>lny</b><br>sycznego dostępu do ł<br>Do konfiguracji<br><b>Jrowane</b> | sankowości jest aplik | acja "EBO Mobile". W tyr<br>Stat                               | m miejscu možesz konfi                                     | gurować urządzenia, | na których będzie można za                   | ainstalować a                                        | plikację mobi<br>+ DO                                            | lną.<br>DAJ URZĄDZEF         |
| Dostęp mobi<br>Uzepetweniem kła<br>sęp mobilny<br>Aktywne<br>ządzenia skonfigu<br>Nazwa \$<br>LG                                       | <b>lny</b><br>sycznego dostępu do ł<br>Do konfiguracji<br><b>Irowane</b> | Xankowości jest aplik | acja "EBO Mobile". W tyr<br>Stat                               | m miejscu možesz konfi<br>tus ÷                            | gurować urządzenia, | na których będzie można zz<br>Data<br>2020-  | instalować a<br>dodania ≑<br>05-28 11:00:            | plikację mobi<br>+ DO                                            | lną.<br>DAJ URZĄDZEP         |
| Dostęp mobi<br>Uzupetnieniem kła<br>zęp mobilny<br>Aktywne<br>ządzenia skonfigu<br>Nazwa ©<br>IG<br>Rodziej ujstemu<br>Rodziej ujstemu | Iny<br>pysczenego dostępu do b<br>Do konfiguracji<br>rrowane             | bankowości jest aplik | acja "EBO Mobile", W tys<br>Stat<br>Bioko<br>Nie<br>Nie<br>Nie | m minjecu možetu kosti<br>tus ©<br>da<br>kovane przez bank | gurosać urądzenia,  | na których będzie można za<br>Data<br>2020-i | uinstalować a<br>dodania ≑<br>05-28 11:00:           | plikację mobi<br>+ DO<br>45<br>cje<br>ZMIEŃ KLIENTO<br>ZMIEŃ PIN | lną.<br>DAJ URZĄDZEP         |

Rysunek 1: Dostęp mobilny

Następnie należy dodać urządzenie mobilne używając przycisk **Dodaj urządzenie**. Po użyciu tego przycisku, wyświetli się formatka pobrania i zainstalowania aplikacji mobilnej, wybieramy dla jakiego systemu i klikamy **Dalej**.

| USTAWIENIA                               | DOSTĘP MOBILNY                             |                                                                                                    |                                                                                    |
|------------------------------------------|--------------------------------------------|----------------------------------------------------------------------------------------------------|------------------------------------------------------------------------------------|
|                                          | DOSTĘP MOBILINY<br>I. ZAINSTALUJ APLIKACJĘ | II. ZATWIEROŻ USTAWIENIA<br>Autoryzacja mobilna EBO Mobile Pro<br>Pobierz i zainstałuj apilkacje mobilną EBO Moli<br>EBD Mobile Pro to bezpieczna i funkcjonalna apilkacji<br>EBD Mobile Pro to bezpieczna i funkcjonalna apilkacji<br>EBD Mobile Pro to bezpieczna i funkcji<br>EBD Mobile Pro to bezpieczna i funkcji<br>EBD Mobile Pro to bezpieczna i funkcji<br>EBD Mobile Pro to bezpieczna i funkcji<br>EBD Mobile Pro to bezpieczna i funkcji<br>EBD Mobile Pro to bezpieczna i funkcji<br>EBD Mobile Pro to bezpieczna i funkcji<br>EBD M | III. SPARUJ APLIKACJĘ<br>bile Pro<br>b bankowski mobilnej.<br>Pátra w<br>App Store |
| Lo u:<br>Dostęp mol<br>Aktyw<br>Urządzen |                                            |                                                                                                    |                                                                                    |
| 1 🕑                                      | _                                          | Warzy nastronia: 5 yr 0 1 7 1 0                                                                                                    |                                                                                    |

Rysunek 2: Ustawienia urządzenia aplikacji

Wprowadzamy nazwę urządzenia z jakim ma być powiązana bankowość mobilna (pole obowiązkowe), wprowadzamy PIN do aplikacji mobilnej, powtarzamy PIN ( 6 cyfr). Kolejnym krokiem jest wybranie obsługiwanych klientów.

Po uzupełnieniu formatki, należy użyć przycisk Dalej.

| JSTAWIENIA URZĄDZENIA I APLIKACJI                  | OBSŁUGIWANI KLIENCI* |        |       |
|----------------------------------------------------|----------------------|--------|-------|
| Nazwa urządzenia *<br>Moje urządzenie mobilne      | PIOTR                |        |       |
| (od PIN *                                          | □ e                  |        |       |
| Kod pin można zmienić również w aplikacji mobilnej | L                    |        |       |
|                                                    |                      |        |       |
|                                                    |                      |        |       |
|                                                    |                      |        |       |
|                                                    |                      |        |       |
|                                                    |                      |        |       |
|                                                    |                      |        |       |
|                                                    | COFNII               | ANULUI | DALEI |

Rysunek 3: Ustawienia urządzenia aplikacji

 USTANUENA
 1.2 ANTRALACIJ
 UL STATUELEO Z USTANUENA
 UL STATULJ JAPLIKACIJ

 USTANUENA
 UZANJZALJA JAPLIKACIJ
 OBSLUGINVANI KLIENCI\*

 Nazva uzglazenia
 Bilan
 Bilan

 Moje urządzenie mobilne
 Bilan
 Bilan

 Bostęp mo
 Aktyw
 Wprowadż kod jednorazowy SMS
 Kel pidwienzwy zr 3\*

 Kod straci ważność za 6020
 645147
 Kod straci ważność za 6020
 645147

 Uzządzene
 Cornij
 ANUUJ
 Poorbisz i Przekkż

Wyświetli się wówczas formatka podpisania dodawania urządzenia.

Rysunek 4: Formularz podpisania dodawania urządzenia

Po podpisaniu dodawania urządzenia, wyświetli się strona z kodem jednorazowym, który należy przepisać do urządzenia mobilnego lub zeskanować QR kod aparatem telefonu aby aktywowac aplikację. Nowo dodane urządzenie pojawi się na liście urządzeń skonfigurowanych wraz z komunikatem o zakończeniu dodawania nowego urządzenia.

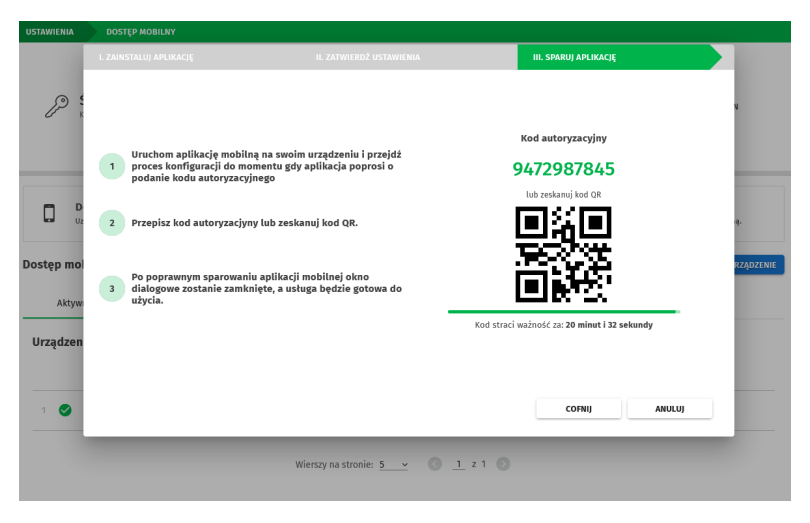

Rysunek 5: Kod jednorazowy

## 4 Aktywacja aplikacji mobilnej

Aby aktywować aplikację, należy pobrać ją ze sklepu a następnie aktywować – tak jak pokazane jest to na ekranach aplikacji .

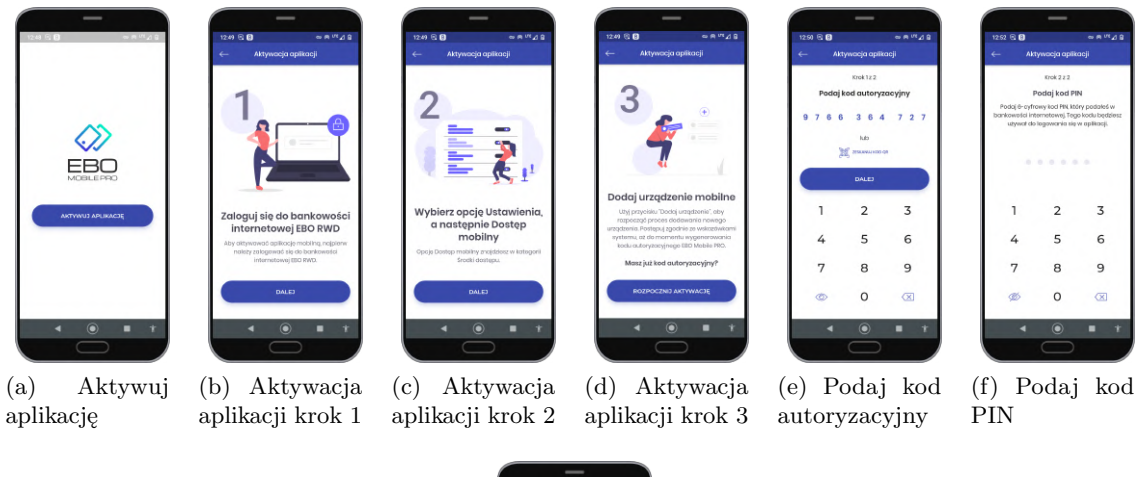

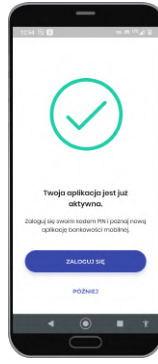

(g) Zaloguj się

Rysunek 6: Aktywacja aplikacji mobilnej

### 5 Rozpoczęcie pracy z aplikacją mobilną

### 5.1 Pierwsze logowanie do aplikacji

Do aplikacji można zalogować się na dwa sposoby:

- poprzez biometryke
- poprzez podanie PIN-u

### 5.1.1 Logowanie poprzez dane biometryczne

Obsługa biometryki jest możliwa dla telefonów z systemem operacyjnym:

- Android (wersja6.0+) Urządzenie musi być wyposażone w skaner linii papilarnych. Logowanie odcisk palca
- $\bullet$ i<br/>OS (dla starszych modeli Touch ID odcisk palca , dla nowych modeli Face<br/>ID skaner twarzy)

Logowanie za pomocą biometryki

• Logowanie za pomocą biometryki należy włączyć/wyłączyć z poziomu ustawień bezpieczeństwa.

Zmiana taka potwierdzana jest kodem PIN.

- Po włączeniu logowania biometryką, użytkownik może się zalogować nową opcją. Ma również możliwość zalogowania się klasycznym PINem.
- 5 błędnych prób logowania biometryką skutkuje wyświetleniem się komunikatu o niepowodzeniu. Po błędnym logowaniu, należy zalogować się za pomocą kodu PIN. Po udanym zalogowaniu PINem, logowanie biometryką będzie dostępne.

Funkcjonalność jest dostępna po włączeniu w licencji opcji:Logowanie za pomocą skanera linii papilarnych.

Biometryka może być wykorzystana do autoryzacji, konieczne jest również podanie PIN-u (Dwustopniowa autoryzacja)

Aplikacja mobilna » Więcej » Logowanie i bezpieczeństwo » Dwustopniowa autoryzacja

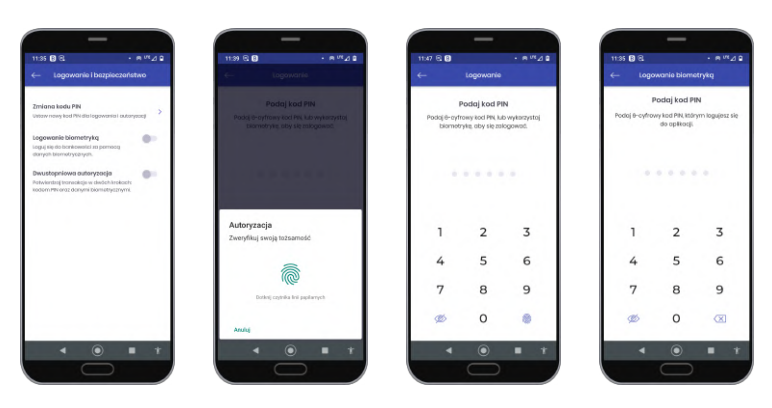

Rysunek 7: Logowanie za pomocą skanera linii papilarnych (logowanie biometryką)

Po otrzymaniu danych potrzebnych do zalogowania, Użytkownik zostanie poproszony o przyłożenie palca do skanera linii papilarnych. Czytnik skanuje odcisk palca.

#### 5.1.2 Logowanie poprzez podanie PIN-u

Po uruchomieniu aplikacji mobilnej ukazuje się poniższy ekran.

Widoczna na zrzucie ikonka gdzie wyświetlona liczba w czerwonej kropce informuje o otrzymaniu wiadomości, komunikatów oraz wiadomości autoryzacyjnych. Po kliknięciu w tę ikonkę zostaniemy poproszeni o podanie PIN-u i przeniesieni do **Centrum zdarzeń** w celu odebrania wiadomści.

Informacja o otrzymanej wiadomości pojawia sie również na ikonie aplikacji.

Przyciski widoczne na dole ekranu pozwalają na szybki kontakt z bankiem (KONTAKT) jak również wyszukanie najbliższych placówek banków/bankomatów (PLACÓWKI/BANKOMATY).

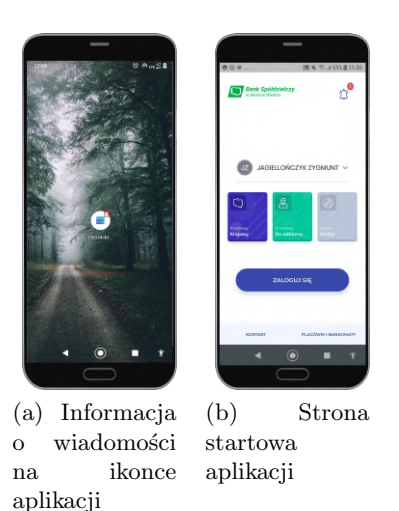

Rysunek 8: Ekran logowania

Po kliknięciu przycisku Zaloguj się, wyświetlany jest ekran do podania PIN-u.

Klient zostanie poproszony o podanie PIN-u, ustalonego w trakcie konfiguracji tego urządzenia mobilnego w bankowości internetowej. PIN składa się z 6 cyfr. PIN będzie służył zarówno do logowania, jak i podpisywania operacji.

Należy pamiętać, aby PIN nie był udostępniany osobom trzecim, ponieważ ma to bezpośrednie znaczenie dla bezpieczeństwa finansów.

Po podaniu prawidłowego PIN-u zostanie wyświetlony ekran startowy aplikacji.

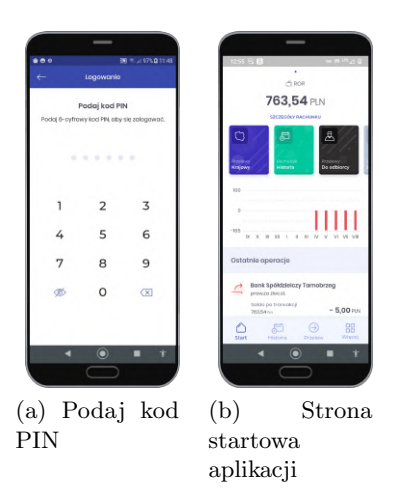

Rysunek 9: Logowanie za pomocą PIN-u

Opcje dostępne w małym menu na dole ekranu startowego:

- Historia prezentuje historię zleceń wykonanych na danym rachunku wraz ze szczegółami.
- Przelew użycie tego "przycisku, daje możliwość m.in. wykonania przelewu, doładowania telefonu.
- Więcej możliwość ustawień dla aplikacji, odczytania wiadomości i komunikatów, wyszukanie placówek banków i bankomatów, uzyskanie informacji o aplikacji.

### 5.2 Przelew

#### 5.2.1 Jak wykonać przelew

Użycie przycisku **Przelew** przeniesie nas na ekran wyboru przelewu (krajowy, do odbiorcy, własny, podatkowy, zagraniczny, doładowanie telefonu). Po wybraniu przelewu krajowego zostaniemy przeniesieni na ekran wyboru rachunku z którego chcemy wykonać przelew. Wybieramy rachunek, uzupełniamy dane przelewu i użwamy przycisk **Dalej**, wyświetli się ekran podsumowania przelewu. Po sprawdzeniu poprawności przelewu "klikamy, **Podpisz i zrealizuj**, zostaniemy poproszeni o potwierdzenie przelewu kodem PIN. Poprawnie uzupełniony i zatwierdzony przelew trafia na listę zleceń.

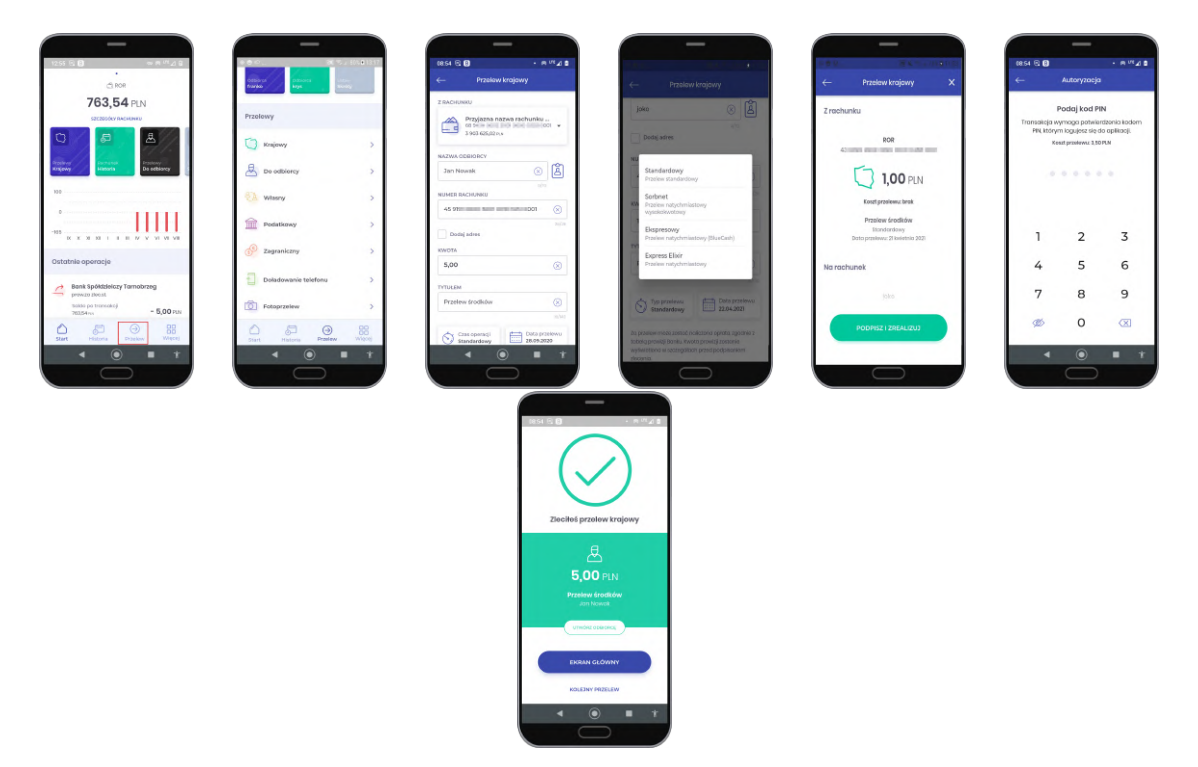

Rysunek 10: Przelew krajowy

Rodzaje dostępnych przelewów:

- Krajowy
- Do odbiorcy
- Własny
- Podatkowy
- Zagraniczny

### 5.3 Doładowania telefonu

Aplikacja mobilna pozwala również na doładowanie telefonu komórkowego. Aby wykonać doładowanie, należy wybrać **Przelew** » **Doładowanie telefonu**. Po wybraniu opcji Doładowanie telefonu, wyświetli się formularz nowego doładowania, gdzie należy wybrać rachunek, Operatora, wpisać numer telefonu który chcemy doładować oraz kwotę doładowania (kwota doładowania jest zależna od danej sieci). Należy również zaakceptować regulamin.

|                                                                                                    |                                   |                                                                                            | _                            |
|----------------------------------------------------------------------------------------------------|-----------------------------------|--------------------------------------------------------------------------------------------|------------------------------|
| - Dotadowania telefonu                                                                                                    | H 0 8                             | e us ant ≪a ch's a cesar<br>← Autoryzacja                                                  |                              |
| 48 150,00 mu                                                                                                    | 2 rachunku                        | Podaj kod PIN<br>Transdeja vymoga potvierdzenia todom<br>PRI Monze terzeta tie do optimoli | $\bigcirc$                   |
| Heyah -                                                                                                    | RIN ne oper plane nore plane dute |                                                                                            | Zlecites detadowanie telefon |
| IMER TELEFONU                                                                                                    | 10,00 PLN                         |                                                                                            | 5.00 PIN                     |
| 23 456 789                                                                                                    | (+48) 123 456 709<br>Heyesti      | 1 2 3                                                                                      | (+48) 123 456 789<br>Hoyoh   |
| PLN *                                                                                                    |                                   | 4 5 6                                                                                      |                              |
| władczenie usługi ocipowiedziałno jest wyłącznie<br>ko i-85.P, sp. z os z dedzine w Stolowej Wali, Bank                                                         |                                   | 7 8 9                                                                                      | EKRAN GLÓWNY                 |
| rovlada vykącenie za przestanie (nodków na<br>nunek upóki i 155%, go z oo z niestałag w Statowej<br>I, o nie za poprowność realizowanego przez niej<br>dowania. |                                   | ø 0 👁                                                                                      | KOLEJNY PRZELEW              |
| Akceptuję Regularnin doładowań                                                                                                    | PODPISZ I ZREALIZUZ               |                                                                                            |                              |
| Akceptuję Regulamin (j)                                                                                                    |                                   | <                                                                                          | ◀ ◉ ■                        |
|                                                                                                    |                                   |                                                                                            | $\bigcirc$                   |

Rysunek 11: Doładowanie telefonu

### 5.4 Fotoprzelew

Aplikacja udostępnia funkcjonalność Fotoprzelewu.

W sekcji Przelewy (Przelew » Przelewy) znajdziemy funkcjonalność Fotoprzelew.

Funkcjonalność pozwala na wypełnienie danych przelewu (rachunek odbiorcy, tytuł i kwota przelewu), który można w prosty sposób udostępnić innemu użytkownikowi przez wiadomość MMS oraz media społecznościowe w postaci QR Kodu.

Odbiorca musi jedynie zeskanować kod QR (Skanuj kod QR). Można rownież udostępnić kod QR (Udostępnij kod QR) lub wczytać z pliku (przycisk Wczytaj z pliku). Po zeskanowaniu, udostępnieniu czy też wczytaniu kodu QR, dane przelewu zostaną automatycznie uzupełnione.

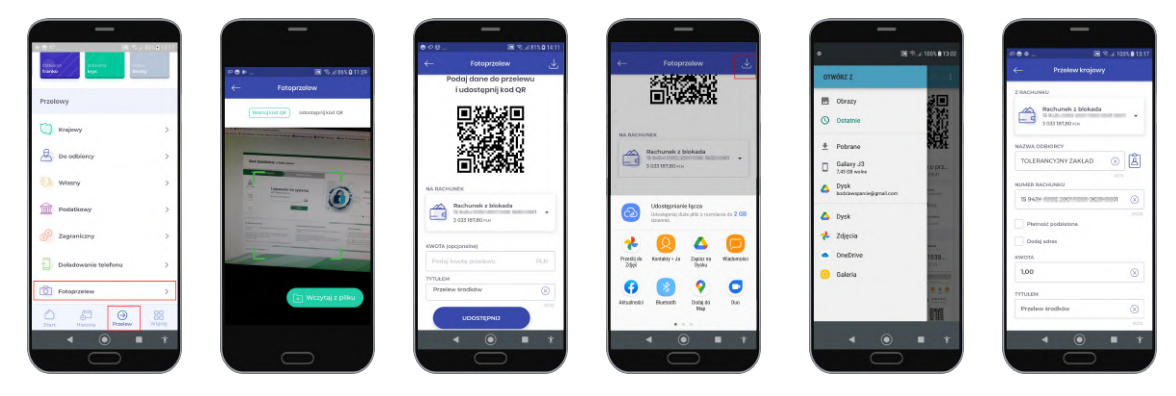

Rysunek 12: Fotoprzelew

### 6 Moje zlecenia

W sekcji **Moje zlecenia** (Przelew » Moje zlecenia) znajdziemy funkcjonalności, które pozwalają na zrealizowanie i podgląd zleceń i paczek, dodanie i przeglądanie listy odbiorców, oraz wykonanie doładowań telefonów.

| _                    |            |
|----------------------|------------|
| 1245                 | 0 Pka 28   |
| Podatkowy            | >          |
| 🚱 Zagraniczny        | >          |
| Dotadowanie telefonu | >          |
| Totopratiew          | >          |
| Moje zlecenia        |            |
| Złecenia i paczki    | >          |
| (B) Oshiercy         | >          |
| Ziecenia stałe       | >          |
| Doladomania          | >          |
|                      |            |
| ۰ ا                  | <b>•</b> † |
|                      |            |

Rysunek 13: Moje zlecenia

### 6.1 Zlecenia i paczki

Lista zleceń i paczek - W sekcji **Lista zleceń i paczek** znajduje się lista zleceń i paczek podzielona na kategorie - Wymagają akcji/W realizacji/Zakończone.

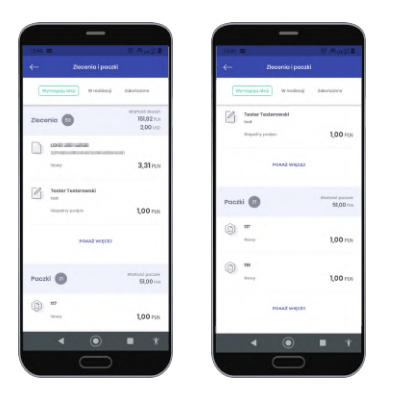

Rysunek 14: Zlecenia i paczki

### 6.2 Odbiorcy

Lista odbiorców w podziale na typy (krajowy/podatkowy, zagraniczny), zawierająca wyszukiwarkę oraz formularz dodania nowego odbiorcy.

| _                         |                        |                                      |                                       |                                 |                                         |
|---------------------------|------------------------|--------------------------------------|---------------------------------------|---------------------------------|-----------------------------------------|
| 1426 🕃 🕄                  | • @ <sup>111</sup> 2 B | 1426 B G • P <sup>VK</sup> ⊿ B       | 12.46 (27.46) (27.46) (27.46) (27.46) | 13.99 🕃 G. • m ™∆ B             | 13.39 🕃 G. • ⊨ <sup>UK</sup> ⊿ B        |
| ← Odbiorcy                |                        | ← Odbioroy                           | - Newy odbienco                       | - Odbierca krajowy              | ← Odbiorca podatkowy                    |
| Waryvey Krojowy Pocktkowy | Zograniczny            | Warysoy Regiony Podatkowy Zograniamy | wybierz typ odbiersy                  | PRZYJAZNA NAZWA                 | SYMBOLFORMULARZA                        |
|                           |                        |                                      | Diagowy >                             | Podaj przyjeznaj nazwą odbiorcy | AR. *                                   |
| Wyszukaj odbiorcą         | С,                     | Wyszukaj odbiorog Q                  | Podatkowy >                           | NUMER BACHUNKU                  | NUMER MIKRORACHUNKU PODATKOWEGO         |
| e obc                     |                        | E ate                                | + Dotedowenie telefony >              | Podaj numer rachunku odbiorcy   | Fodag numer merorachuneu                |
| - 8,00 mm                 |                        | 0.00 m                               | -                                     | NAZWA ODBIORCY                  | Ne znam numeru swojego mikrorechuriku   |
| abe abe                   |                        | 貝 abo >                              |                                       | Podaj nazwę odbiorcy            | OKRES ROK                               |
| 6,00 m                    |                        | 6,00 km                              |                                       | ofe                             | R Rok * 2020 *                          |
| .d. odomek                |                        | E Booto Somsung                      |                                       | Doilig adres                    | IDENTYTIKATOR ZOBOWIĄZANIA (spojenalne) |
|                           |                        | Leona                                |                                       | ktwOTA (opcjonalne)             | Podaj identyfikator zobowiązania        |
| E Basta Estrutura         |                        | a antaria                            |                                       | Fodal swood bizantwo            | also -                                  |
| LBD AN                    |                        |                                      |                                       | TYTULEM                         | KWOTA (spejonalne)                      |
|                           |                        |                                      |                                       | Przelew środków                 | progist swood byzasawn                  |
| Citowionko                | ,                      | B 0f0 >>                             |                                       | Khab                            |                                         |
|                           |                        |                                      |                                       | 0010                            | DALED                                   |
| 8 0f0<br>10,00 mm         | Degal                  | hgdghh<br>L00ks                      |                                       |                                 |                                         |
| < ⊙                       |                        | < • = t                              | < 🔘 = t                               | < <b>●</b> ■ *                  | < ● ■ †                                 |
| $\square$                 |                        |                                      |                                       |                                 |                                         |
|                           |                        |                                      |                                       |                                 |                                         |

Rysunek 15: Odbiorcy

### 6.3 Zlecenia stałe

W sekcji znajduje się lista zleceń stałych – utworzonych w Bankowości Elektronicznej wraz z możliwością podglądu historii oraz szczegółów zlecenia.

|     | Zlecenia stałe                        |            | <del>~</del> |                                                |          | <del>~</del>              | Szczegóły opera                   |             |
|-----|---------------------------------------|------------|--------------|------------------------------------------------|----------|---------------------------|-----------------------------------|-------------|
| wįm | ogogi olicji w malizacji              | 3oko/czone | 4            | TESTOWI JAN I MAŁDORZATA<br>Codzierno vipiloto |          | TEST                      | DWI JAN I MAŁG<br>Codzierno wpłot | ORZATA      |
| 1   | Elzbieto minuti                       |            |              | ti podobiomiko 2017                            | 0,09 P.N |                           | 4                                 |             |
|     | stucko<br>Echtoeranie - niepodpisarre | 399.99     | 4            | TESTOWI JANI MAŁOORZATA<br>Coddenno wołości    |          |                           | -                                 |             |
|     | -                                     | HETCHIA    |              | 12 poddziervika 3407                           | 0,09 PLN |                           | 0,09 PLN                          |             |
|     |                                       |            | 4            | TESTOWI JANI MAŁGORZATA                        |          | m                         |                                   |             |
|     | NOV<br>NOV                            |            |              | T paháziorrika 200                             | 0,09 P.N |                           | 6                                 |             |
|     | Howy                                  | 4,00 m     | 4            | TESTOWI JAN I MAŁGORZATA<br>Codzienno vojsto   |          | Patro a logo              |                                   |             |
|     |                                       |            |              | 10 patalemilio 2017                            | 0,09 ms  | Szczegóły                 | transakcji                        |             |
|     |                                       |            | 4            | TESTOWI JANI MALDORZATA<br>Codiferno vploto    |          | Typ złaceni               | a                                 | Typ przełew |
|     |                                       |            |              | 0-publickerning 200                            | 0,09 mm  | 1047/100630               | 67/000081                         | Eb          |
|     |                                       |            | 4            | TESTOWI JANI MAŁOORZATA<br>Coddorno vykoło     |          | Data księg<br>10 paździen | iko 2017                          |             |
|     |                                       |            |              | w poddziornika 200                             | 0,09 PLN |                           |                                   |             |

Rysunek 16: Zlecenia stałe

#### 6.4 Doładowania

W sekcji **Doładowania** znajduje się lista doładowań podzielonych na kategorie - Wymagają akcji/W realizacji/Zakończone. W zależności od statusu dostępne są akcje *Powiel* lub *Podpisz*.

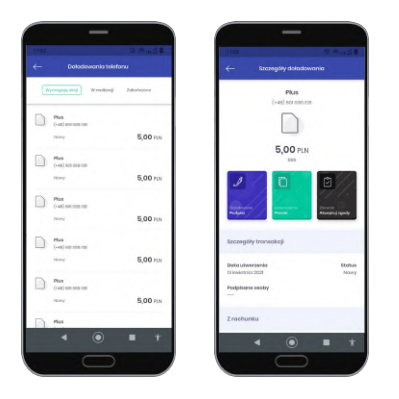

Rysunek 17: Doładowania(lista)

### 7 Więcej

Użycie przycisku **Więcej** przenosi nas do ustawień, zmiany profilu, wylogowania oraz funkcji komunikacji z Bankiem.

Zmiana profilu polega na wybraniu klienta z listy wyświetlanej w lewym górnym rogu ekaranu. Jeżeli chcemy bezpiecznie wylogować się z aplikacji, używamy przycisku w prawym górnym rogu ekranu.

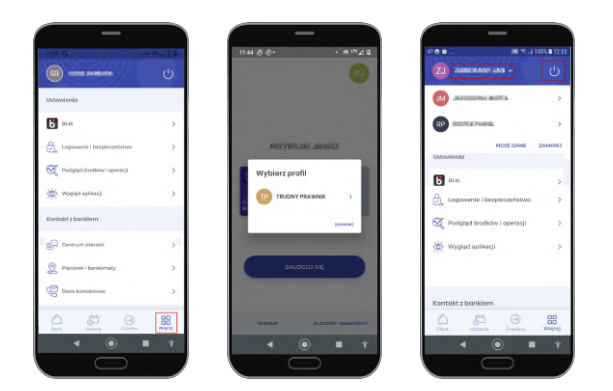

Rysunek 18: Więcej - Zmiana profilu, Wyloguj

Obszar widoku podzielony jest na Sekcje :

- Ustawienia
- Kontakt z bankiem
- Aplikacja

### Ustawienia:

- BLIK opis w podrozdziale 7.0.1
- Logowanie i bezpieczeństwo w tej sekcji znajdziemy informacje o sposobie logowania (wybór sposobu logowania – biometria, zmiany kodu PIN, opcje dwustopniowej autoryzacji oraz możliwość wyłączenia widocznosci nazwy klienta)

| Tanlana bada 700                                                                                        |     |
|----------------------------------------------------------------------------------------------------|-----|
| Untave revey lead PMI dia logeneeria i autorgoa                                                         | , > |
| Logovarie biometrię<br>togoj to do tankovatci za pomocą danych<br>kometrycznych.                        |     |
| Dwustopréese astoryzatja<br>Putuwatoj tonastej w dwint solace k<br>astern Pitrana davyté biornétycznym. |     |
| Dane profilu na ekzanie logowania<br>Podpiał nazwy tierta oraz evetera<br>preciliwa zmanę profilu)      |     |
|                                                                                                    |     |
|                                                                                                    |     |
|                                                                                                    |     |
|                                                                                                    |     |
|                                                                                                    |     |
|                                                                                                    |     |
| 1 0                                                                                                    |     |

Rysunek 19: Logowanie i bezpieczeństwo

- Podgląd środków i operacji sekcja ta zawiera ustawienia wyboru podglądu środków na kafelkach:
  - procentowy podgląd środków
  - podgląd dokładnej kwoty
  - podgląd ostatnich operacji
  - podgląd ostatnich zleceń

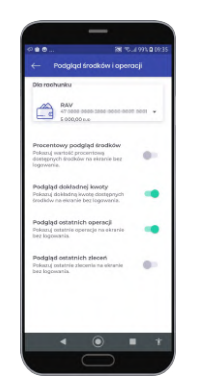

Rysunek 20: Podgląd środków i operacji

• Wygląd aplikacji

w tej sekcji możemy wybrać motyw aplikacji ciemny, jasny (niebieski, zielony), oraz zmienić widok prezentacji produktów.

| ← Wygląd aplikacji                                                                                                    |   |
|----------------------------------------------------------------------------------------------------|---|
| Matywy aplikacji                                                                                                    |   |
| Jasny niebieski                                                                                                    |   |
| Jasny zielony                                                                                                    | > |
| Ciemny niebieski                                                                                                    | > |
| Widok produktów                                                                                                    |   |
| Kategorie produktów<br>Twoje produkty na eksarie startowym<br>będą wydwielime w grupoch:<br>Richarde, Loisety, Kredyty i Kiety<br>kredytowe. |   |
| Wykres przychodów i wydatków<br>Przychody i wydatki w formie<br>graficznej dla Twolch rachuniów.                                             | • |

Rysunek 21: Wygląd aplikacji

#### 7.0.1 BLIK

BLIK - usługa pozwalająca na generowanie kodów do płatności w sklepach internetowych, stacjonarnych oraz wyplat z bankomatów.

Jeżeli chcemy korzystać z BLIK, usługa musi być udostępniona w Banku.

Aby włączyć usługę BLIK, należy wybrać rachunek którym chcemy ją obsługiwać.

Limity BLIK należy ustawić w systemie EBO RWD.

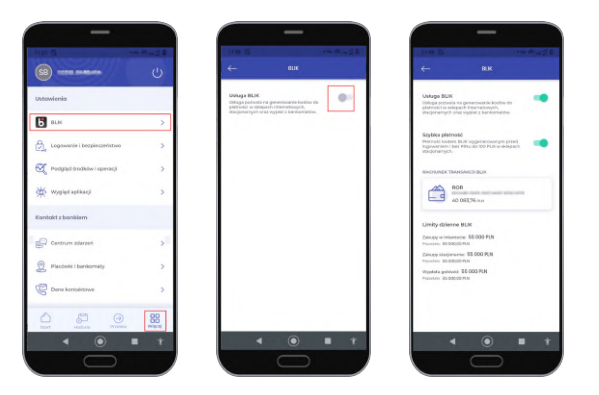

Rysunek 22: BLIK

Przy dokonywaniu transakcji za pośrednictwem **Szybkich płatności** nie będzie wymagane zalogowanie się do aplikacji mobilnej i potwierdzenie płatności kodem PIN. **Szybka płatność umożliwia przeprowadzenie transakcji do 100 pln.** 

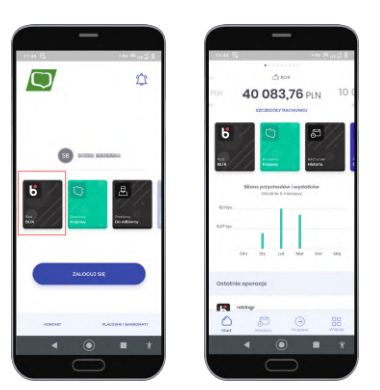

Rysunek 23: Szybka płatność

Płatność BLIK:

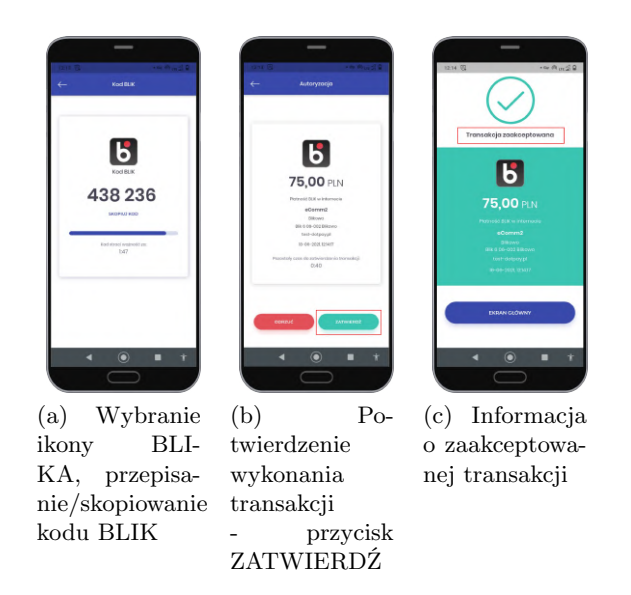

Rysunek 24: Potwierdzenie transakcji BLIK

#### 7.1 Widok kategorii produktów

W sekcji **Widok produktów** znajduje się przełącznik "Kategorie produktów" który włącza widok pogrupowanych produktów na ekranie głównym aplikacji.

Można również włączyć widok przychodów i wydatków dla rachunków w formie graficznej.

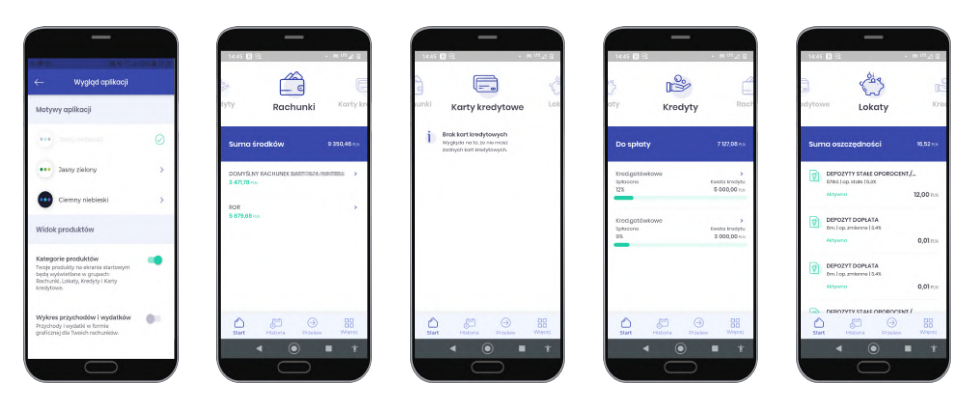

Rysunek 25: Widok kategorii produktów

Każdy z produktów (Rachunki/Karty kredytowe/Kredyty/Lokaty) zawiera widok szczegółowy.

| - Szczegóły raci                                 | nunku                    | ← Szczegóły re                                                   | schunku                              |
|--------------------------------------------------|--------------------------|------------------------------------------------------------------|--------------------------------------|
| Limity                                           |                          | DOMYSLIW RACHUNEK BA<br>931 BHEHH OOBEI 20070<br>SKORLD NAMER IN | NITOSZA WINTERA<br>DIRE CIDORI BIOOT |
| timit jednorazowy<br>0,00 m                      |                          | Dostopno fredid                                                  | 3 471,78 mm                          |
| Limit dzienny<br>1006,00 ms                      | Pozostała<br>1 005,00 km | Zabłokowone środki                                               | 7170-0                               |
| timit missięczny<br>1006,00 mi                   | Pazostała<br>954,40 mi   | C S                                                              | <b>&amp;</b>                         |
| Osoby upoważnione                                |                          | Rollowy Rollow                                                   | Protiney<br>Da echiarcy              |
| Właściciel                                       |                          | Dano konta                                                       |                                      |
|                                                  |                          | IEAN                                                             |                                      |
| Przypisane karty                                 |                          | PL 03 0454 0002 2007 8030 000                                    | 0-0031 SHOPKU                        |
| <ul> <li>Beek kort</li> </ul>                    |                          | OTACIUM                                                          | SHOPKO                               |
| Wygłącka rw to, że nie m<br>jeszcze żechych kort |                          | Oprocentewanie<br>2.5%                                           |                                      |
| ۰ ا                                              | <b>I Y</b>               | ۹ ۵                                                              |                                      |

Rysunek 26: Widok szczegółów rachunków

### Kontakt z bankiem:

• Centrum zdarzeń - w tej sekcji znajduje się komunikacja klienta z Bankiem w postaci wiadomości, komunikatów oraz wiadomości autoryzacyjnych.

|         |                                                                                 | 0.00    | 10.00        |                                                                             | 1140 KAN2                                                                                                    | 0.05              |                                    |                   |
|---------|---------------------------------------------------------------------------------|---------|--------------|-----------------------------------------------------------------------------|----------------------------------------------------------------------------------------------------|-------------------|------------------------------------|-------------------|
| -       | Centrum zdarzeń                                                                 |         | <del>~</del> |                                                                             |                                                                                                    | <del>~</del>      | Szczegóły wiadomo                  |                   |
| arystic | Autoryzacje Wosławości                                                          | Kornard |              | (Internet)                                                                  |                                                                                                    |                   | 25 wr29                            | 6reo 2017, 10.400 |
| wied    | leñ 2021                                                                        |         | Wrzes        | sień 2017                                                                   | and the start of the start of t |                   | EKtira władomosć<br>Nowa Bankowość |                   |
| Ð       | Nowa bankowość ()<br>Nowa krwcowość sza każbisko<br>DD42021,1026                | Pybanas |              | EKatra wiadomosô<br>hawa kankawość<br>psoszorz, towo                        | (Pytanie)                                                                                                    | 9 kwietni<br>bbbi | s 2011,1230:66                     | a                 |
| 201     | ień 2017<br>EKstra władomosó                                                    | Pytanie |              | Bankowold EKSTRA<br><br>25/03.207. 1038                                     | ofertal                                                                                                    |                   |                                    |                   |
| 3       | 25.06.2011 10.40<br>Bonkowość EKSTRA<br><br>25.06.2011 10.30                    | ofono   |              | Windomolić do wszystkie<br>Kody meze karzystoś znowej bor<br>zśakzot?, kost | Cfeno<br>www.sko                                                                                                    |                   |                                    |                   |
| 3       | Władomość do wszystkie<br>Kazdy moze kozystać z nowej banko<br>25.00.007. 10.01 | Oferte  |              | A 10                                                                        | ipisz                                                                                                    | Napit             |                                    |                   |

Rysunek 27: Centrum zdarzeń

• Autoryzacja aplikacją mobilną

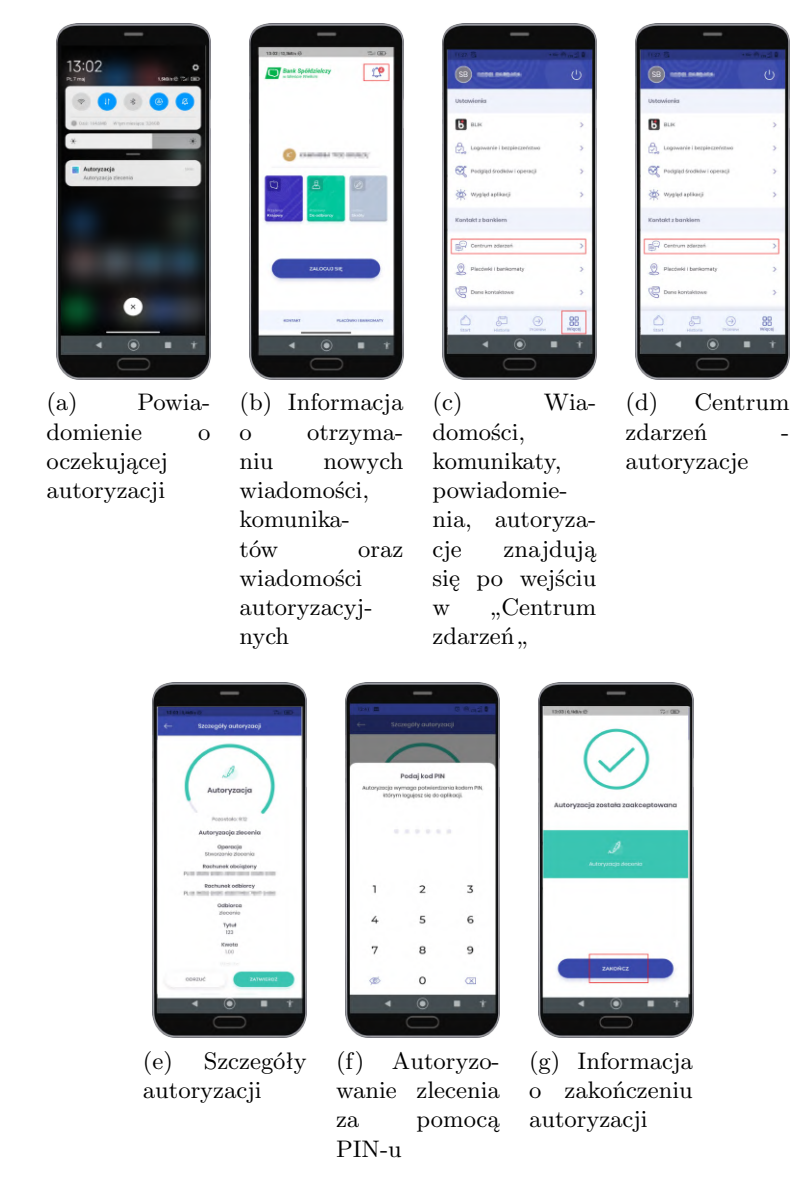

Rysunek 28: Aktywacja aplikacji mobilnej

• Placówki i bankomaty - wyświetla mapę z możliwością zlokalizowania Banku.

| a e <b>(</b> )                           | · # ** 2 B      |                 | 50 10 10 10 10  |
|------------------------------------------|-----------------|-----------------|-----------------|
| Placówki i ba                            | ankomoty        | ← Placó         | ski i bankomaty |
| wojej okolicy 🗿                          | Połaz mapą 🛩    | Sti             | lowa Wola       |
| Exercitanty Place                        | ivici Wizyczkia |                 |                 |
| lyszukaj                                 | С,              |                 | 8               |
| 50-338 Stroee<br>PK Stroen               | 37,15 km        |                 |                 |
| KBS                                      | ,               | 1               | 19.00           |
| ul. Tysicolocis 77<br>33-180 Cixolocis 7 |                 | حديد ا          |                 |
| MERCE                                    | 37,33 km        | 1 1             |                 |
| Orupa BPS                                |                 |                 |                 |
| 33-190 Cleakowice                        |                 |                 |                 |
| 1011                                     | 47,50 Km        | Concile         |                 |
| PionetCash                               | ,               |                 | -               |
| 82-170 Fuchers                           | 37.43 km        | W Twojej okolis | y 😨 Point but   |
| Pipeet 807                               |                 |                 |                 |
| zekonoz                                  |                 |                 |                 |
| ۹ ا                                      |                 | 4               |                 |
|                                          |                 |                 |                 |
|                                          |                 |                 |                 |

Rysunek 29: Placówki i bankomaty

• Dane kontaktowe - pokazuje dane kn<br/>taktowe do konkretnego Banku z możliwością połączenia telefonicznego lub wysłania e-maila

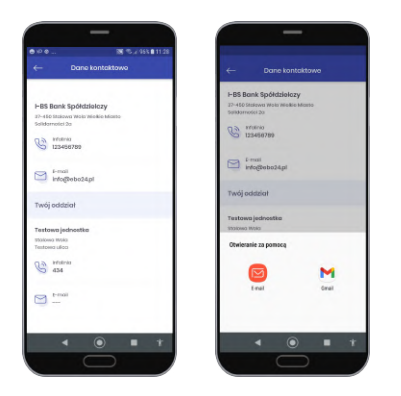

Rysunek 30: Widok szczegółów rachunków

### Aplikacja:

wyświetla zakładki z informacjami o aplikacji mobilnej

- Polityka prywatności
- Licencje Open Source wyświetla listę licencji jakie wykorzystuje Bankowość mobilna
- Licencja opisane w punktach warunki korzystania z usługi mobilnej
- Historia zmian wyświetla informacje o zmianie wersji aplikacji

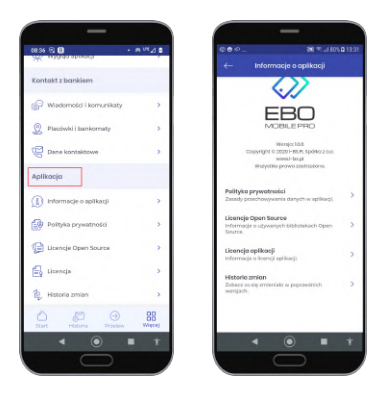

Rysunek 31: Aplikacja

### 7.2 Wyloguj

Przycisk $\mathbf{Wyloguj}$  (ikona w prawym górnym rogu) pozwala na bezpieczne wylogowanie się z aplikacji mobilnej.

| ·····                          |     |
|--------------------------------|-----|
| Ustowienia                     |     |
| BLIK                           | >   |
| Cogowanie i bezpieczeństwo     | >   |
| Rodgled institution i operacyl | >   |
| Wyględ spłikacji               | >   |
| Kontokt z bankiem              |     |
| Centrum adarzen                | >   |
| Placosisi i barikomaty         | >   |
| C Dane kontaktowe              | >   |
| 0 2 0                          | 88  |
| ۰ ا                            | • • |

Rysunek 32: Wyloguj

## 8 Skróty dostępne z poziomu pulpitu telefonu

Przytrzymując ikonę aplikacji pojawią się skróty do wykonania operacji (w przypadku zalogowania do aplikacji kierują bezpośrednio do widoku w aplikacji).

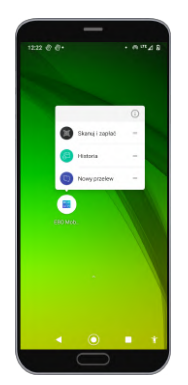

Rysunek 33: Skróty dostępne z poziomu pulpitu telefonu